2011年计算机二级VFP上机考试冲刺模拟试题(50) PDF转换 可能丢失图片或格式,建议阅读原文

https://www.100test.com/kao\_ti2020/647/2021\_2022\_2011\_E5\_B9\_ B4\_E8\_AE\_A1\_c97\_647477.htm 一、 一、 命令方式: 启 动Visual Foxpro系统后,在命令窗口中输入 CREATE DATABASE 外汇数据 保留字可以取前四个字母 不出现"数据 库设计器"对话框二、可以使用菜单方式进行建立1.单击" 文件\新建"命令项, 弹出"新建"对话框。 2. 在"新建"对 话框中,选择"数据库"单选钮,再按"新建文件"按钮, 弹出"创建"对话框。3.在"创建"对话框中输入数据库名 "外汇数据",再按回车键或按"保存"按钮,这样就可以 建立数据库了,并出现"数据库设计器"对话框。 可以有两 种方法:一是命令方法,二是菜单方法。命令方法:OPEN DATABASE 外汇数据 ADD TABLE rate\_exchange ADD TABLE currency\_sl 菜单方法: 1. 单击"文件\打开"命令项,选择" 文件类型"为数据库,打开"外汇管理"。2.在"数据库设 计器-外汇数据"中单击鼠标右键,显示右击菜单,选择"添 加表"命令,并选择相应的表文件即可(rate\_exchange 和currency\_sl)。 1. 打开并修改数据库 MODIFY DATABASE 外 汇数据 2. 在"数据库设计器-外汇数据"中,选择表 "rate\_exchange"并单击鼠标右键,选择"修改"命令,在屏 幕上显示"表设计器-rate\_exchange.dbf"窗口,单击"索引" 选项卡, 然后输入索引名"外币代码", 选择类型为"主索

引",表达式为"外币代码",最后单击"确定"按钮。3. 在"数据库设计器-外汇数据"中,选择表"currency\_sl"并 单击鼠标右键,选择"修改"命令,在屏幕上显示"表设计 器-currency\_sl.dbf"窗口,单击"索引"选项卡,然后输入索 引名"外币代码",选择类型为"普通索引",表达式为" 外币代码",最后单击"确定"按钮。4.在"数据库设计器-外汇数据"中,选择"rate\_exchange"表中主索引键"外币代 码"并按住不放,然后移动鼠标拖到"currency\_sl"表中的索 引键为"外币代码"处,松开鼠标即可。1.打开并修改表单 MODIFY FORM test\_form 2. 单击"用户名"标签,并右击鼠 标,在弹出菜单中"属性"菜单项,在"属性"对话框中, 在FontName处选择"黑体"项。 3. 单击"口令"标签,并右 击鼠标, 在弹出菜单中"属性"菜单项, 在"属性"对话框 中,在FontName处选择"黑体"项。编辑推荐: 2011年计算 机等级考试二级VFP上机考试冲刺模拟试题汇总 2011年计算 机二级VFP课后练习题及答案汇总 2011年全国计算机等级考 试二级VFP课后练习题及答案汇总 2011年计算机等级考试二 级VFP基础综合试题及答案汇总 2010年全国计算机等级考试 二级VFP习题及答案汇总 100Test 下载频道开通, 各类考试题 目直接下载。详细请访问 www.100test.com